# Cinii Articles http://ci.nii.ac.jp/ Obtaining ID

CiNii Articles is a service that provides information on scholastic articles, with an emphasis on Japanese papers. Search results may be viewed by anyone without having to register. Also, while there are many papers available for viewing free of charge, obtaining an ID is more convenient and usages rates are better.

### Division of users

#### **Using CiNii Articles**

| User Categories |                                                                                          | Registration<br>Charge<br>(annual) | Conditions for provision of fulltext content |                                                    |                                |                                          |
|-----------------|------------------------------------------------------------------------------------------|------------------------------------|----------------------------------------------|----------------------------------------------------|--------------------------------|------------------------------------------|
|                 |                                                                                          |                                    | Open<br>access                               | Authorized content under<br>institutional contract | Charged<br>content             | Payment method                           |
| PPV             | Members under institutional<br>contracts / No ID                                         | ¥0                                 | ¥0                                           | ¥0                                                 | ¥540~¥3,132                    | Pay Per View<br>Credit card payment only |
| Þ               | Members under institutional<br>contracts / Logging in<br>with Site License Individual ID | ¥0                                 | ¥0                                           | ¥0<br>* 1                                          | ¥64~¥2,646<br><mark>* 2</mark> | Credit card payment only                 |
| Ð               | Users without institutional contracts<br>Logging in with Individual ID                   | ¥2160                              | ¥0                                           | ¥64~¥1,134<br><mark>* 2</mark>                     | ¥64~¥2,646<br><b>* 2</b>       | Credit card payment only                 |
| PPV             | Users without institutional contracts<br>No ID , Pay Per View use                        | ¥0                                 | ¥0                                           | ¥540~¥1,620                                        | ¥540~¥3,132                    | Pay Per View<br>Credit card payment only |

1/21 If you're logging in with an Individual ID instead of a Site License Individual ID, usage fees will be charged even if you are using a computer terminal at an institution with a contract. %2 Some academic society members are eligible for special rates. We recommend that you register your academic information.

#### Difference between "Individual ID" and "Site License Individual ID"

|                             | Individual ID                                                                                                    | Site License Individual ID                                                                                                    |
|-----------------------------|----------------------------------------------------------------------------------------------------|----------------------------------------------------------------------------------------------------|
| Eligibility                 | Anyone can apply.                                                                                                    | Only members (teaching staff, students, etc.; excludes visitors) of<br>an institution having an Institutional fixed-price service contract<br>can apply.<br>Application must be made from a terminal on the network of the<br>institution you are affiliated with.                           |
| Annual registration fee     | 2,160 yen per year <b>*</b> 3                                                                                                    | Free                                                                                                    |
| Cost for full text<br>usage | Costs for accessing full texts with "fixed-price OK" and "fee-<br>based" provision conditions are calculated on a per-paper basis.<br>(If you are accessing the text from within an institution under a<br>fixed-price contract with an Individual ID, you should first logout in<br>order to avoid being charged for "fixed-price OK" contents. ) | Costs for accessing full texts with a "fee-based" provision<br>condition which are not permitted to be used under the Individual<br>fixed cost service are calculated on a per-paper basis.<br>(No cost is incurred when accessing full texts with "fixed-price<br>OK" provision condition.) |
| User ID                     | User ID is created by the user.                                                                                                    | User ID starting "SP" is automatically allocated by the system.                                                                                                    |
| Usage Term                  | User IDs are valid for a year from the start of usage, and can be extended without changing the user ID by applying for renewal. $*3$                                                                                                    | IDs are valid until the end of the fiscal year (March 31) applied for.<br>If you continue to belong to the same institution, you may keep<br>your ID by submitting a renewal application. <b>*</b> 3                                                                                         |

3 CiNii will terminate Individual ID, Site License Individual ID and Institutional Fixed-price Service on March 2017.

#### <u>Tip:</u> How can I confirm whether the institution <sup>••</sup> I belong to has a fixed-price contract or not ?

Please access the CiNii top page (http://ci.nii.ac.jp/) from a terminal within the institution you belong to. If the institution has a fixed-price service contract, the name of the institution will be displayed on the top right of the screen.

If there is no institution name displayed on the screen, that institution does not have a fixed-price service contract.

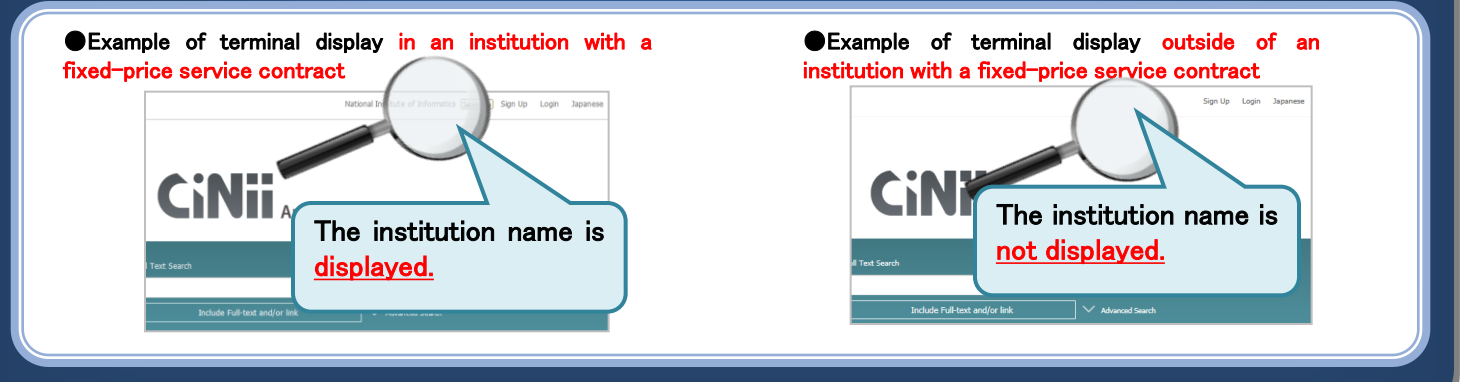

## **Registering a new ID** < Site License Individual ID / Individual ID >

1. Click "New registration" at the top of the CiNii Articles page.

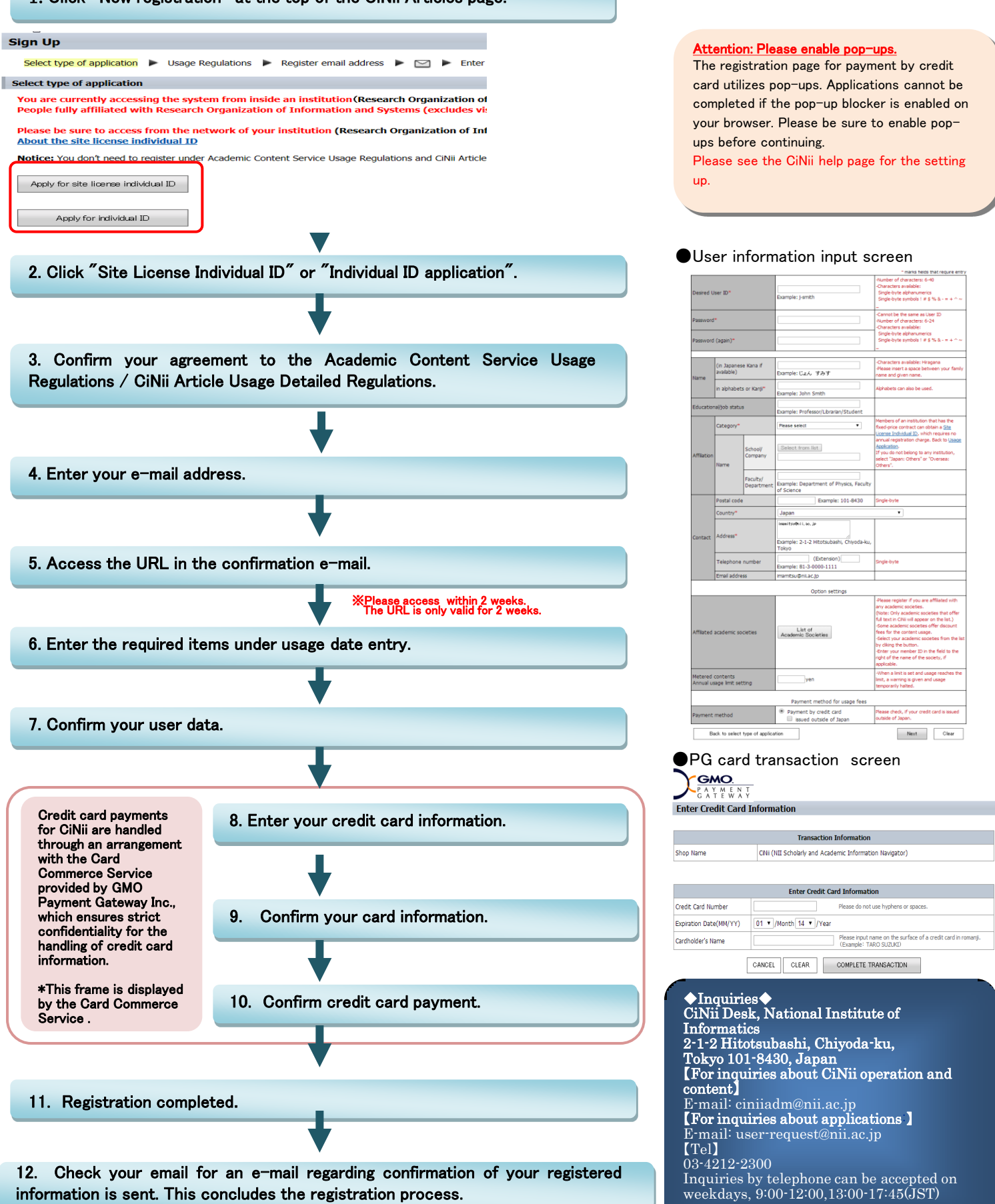

The system will automatically send an e-mail confirming the registered information. Please confirm that you receive the e-mail.

information is sent. This concludes the registration process.

2